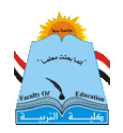

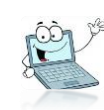

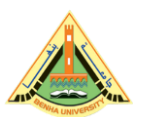

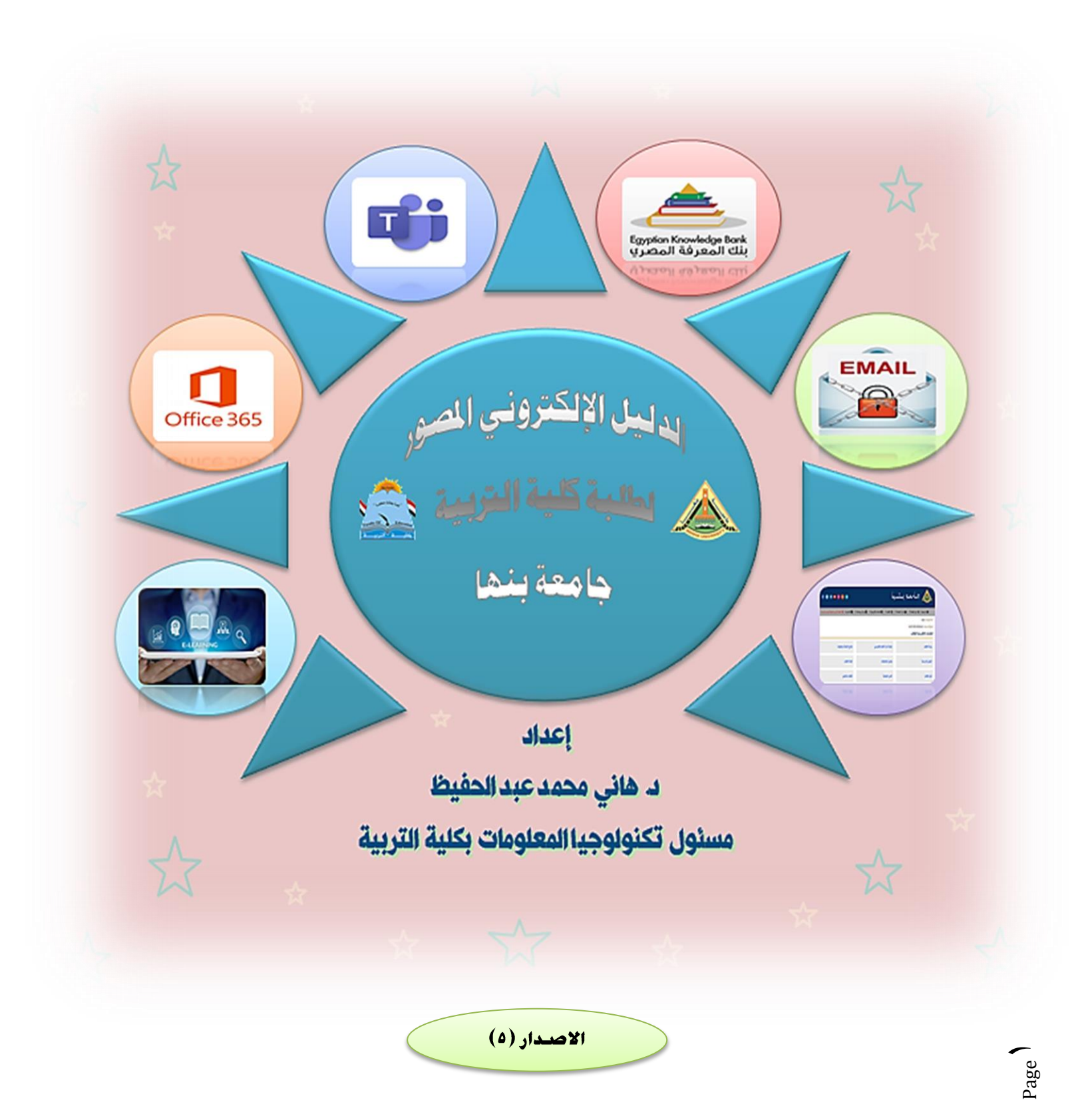

() A

الدليل اللإلكتروني لطلاب كليت التربيت جامعت بنها

إعداد : دكتور هاني محمد عبد أكفيظ

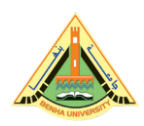

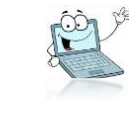

بسم الله والحمد لله والصلاة والسلام على رسول الله، أبنائي الطلاب الأعزاء لكم منا كل التحية ، وأرقى الأماني ومرحبا بكم في بيتكم العلمي كلية التربية جامعة بنها ،لكم مني خالص الدعوات بالتوفيق والنجاح والسداد والهداية.. أما بعد،،

معلوم للجميع الأن –ولا ينكر ذلك أحد– أن التكنولوجيا هي سمة العصر بلا منازع، وكل يوم هناك جديد، وتطور كبير، في كافة القطاعات الحيوية، والتي على رأسها مجال التعليم والتعلم، فلم تعد العملية التعليمة تعتمد كما كان سابقا على الطرق التقليدية \_وإن كانت موجودة\_، فالتكنولوجيا اخترقت مجال التعليم بشكل واسع ومتطور جدا، ولابد لنا أن نواكبه بقدر المستطاع، وحتى لا أطيل عليكم فإنني أقدم في هذا الدليل الإلكتروني المصور، معلومات، وتنبيهات، وملاحظات مهمة بشأن التعامل الالكتروني التكنولوجي مع المواقع والبرامج والتطبيقات الحديثة. التي سوف تستخدم في العملية التعليمية، وهذا الدليل قابل للتحديث وفق أي مستجد يطرأ بمشيئة الله تعالى.

أهم عناصر هذا الدليل:

- أولا كيفية الحصول على إيميلك الجامعي خاصة لطلاب الفرقة الأولى.
- شرح واف لكيفية تشغيل إيميلك الجامعي والتعامل معه واستخدامه .
- شرح واف لكيفية استخدام تطبيق Teams المستخدم في عمل المحاضرات المباشرة على الانترنت.
  - شرح واف لكيفية إنشاء حساب على بنك المعرفة المصرى.
  - - تعليمات مهمة لجميع الطلاب، وبشكل خاص لطلاب الفرقة الأولى.

 $_{\rm age}$ 

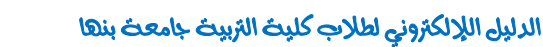

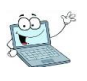

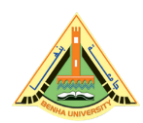

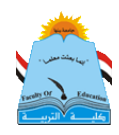

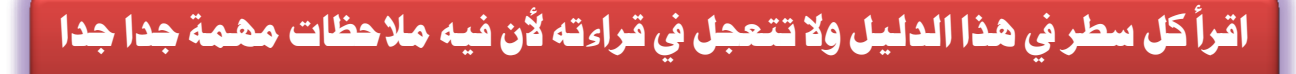

أولا : شرح كيفية الحصول على الايميل الجامعي

خاصة للفرقة الأولى أولمن ليس معه إيميله الجامعي

و بخصوص طلاب الدراسات العليا اطلب إيميلك من مكتب الدراسات العليا بالكلية

للحصول على إيميلك الجامعي عزيزي الطالب، وذلك عن طريق الدخول على بوابة الخدمات بجامعة بنها . . ادخل جوجل ثم أكتب online registration benha university

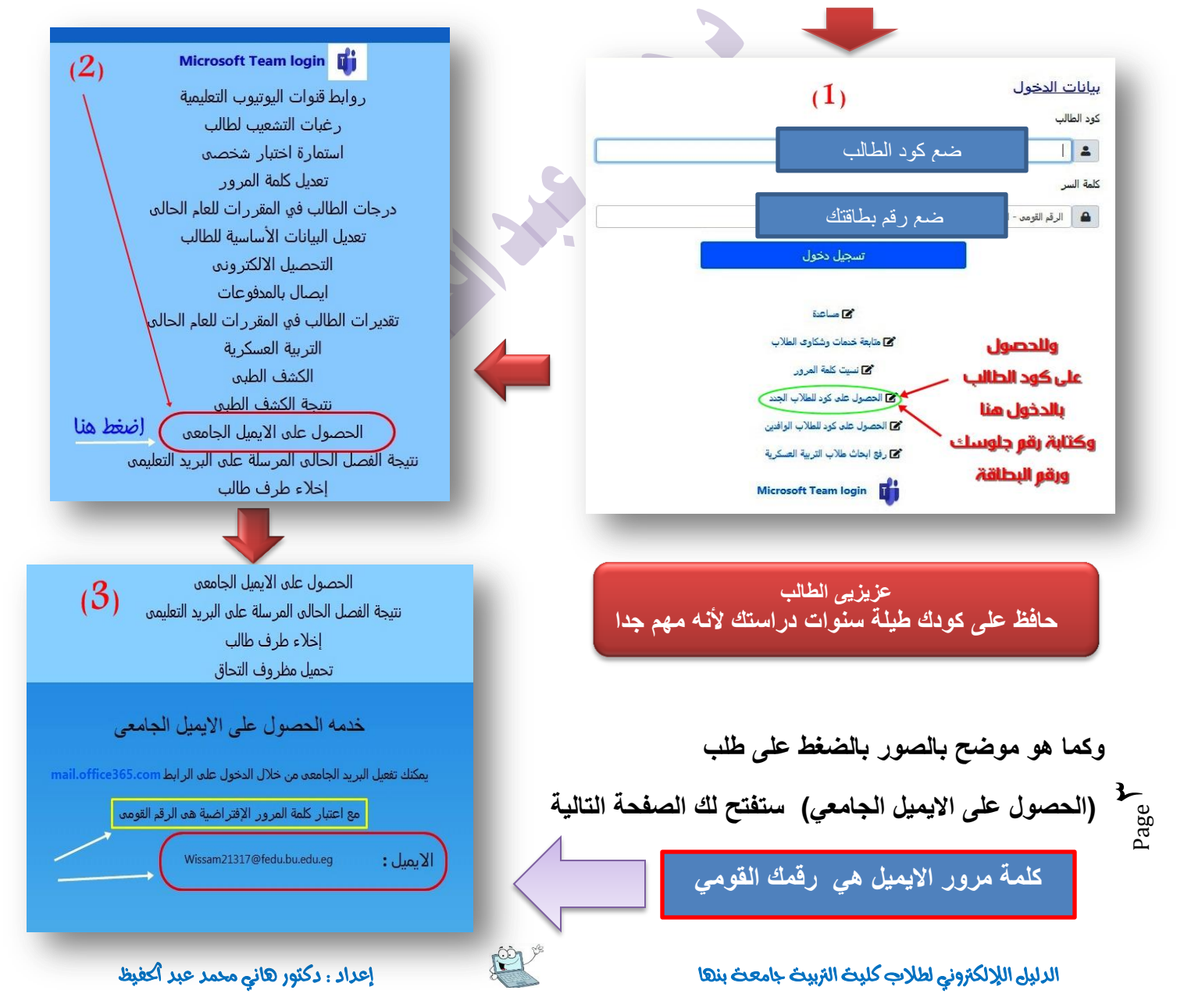

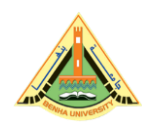

الدليل الإلكتروني لطلاب كلية التربية- ج بنها

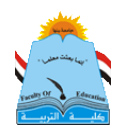

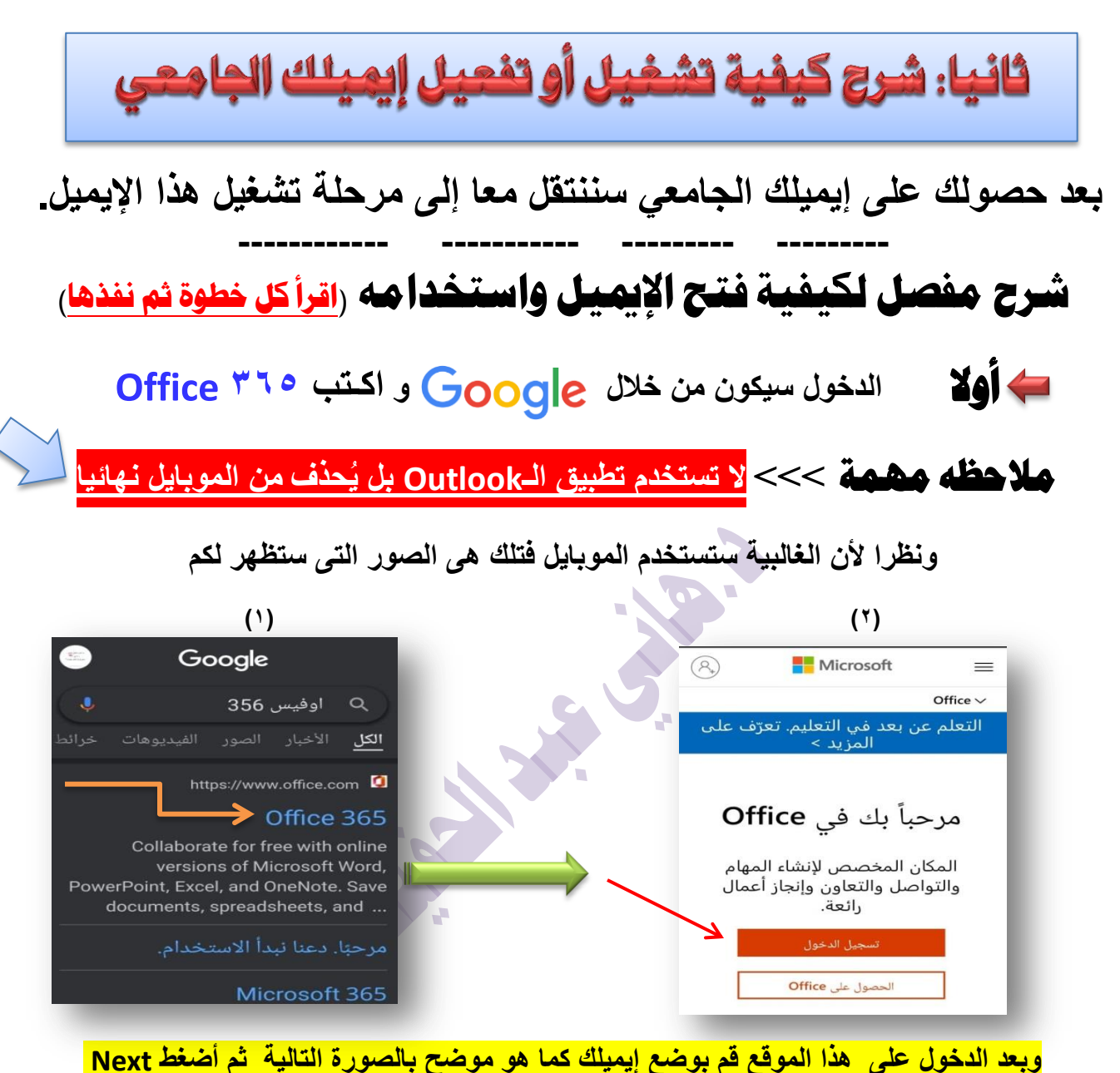

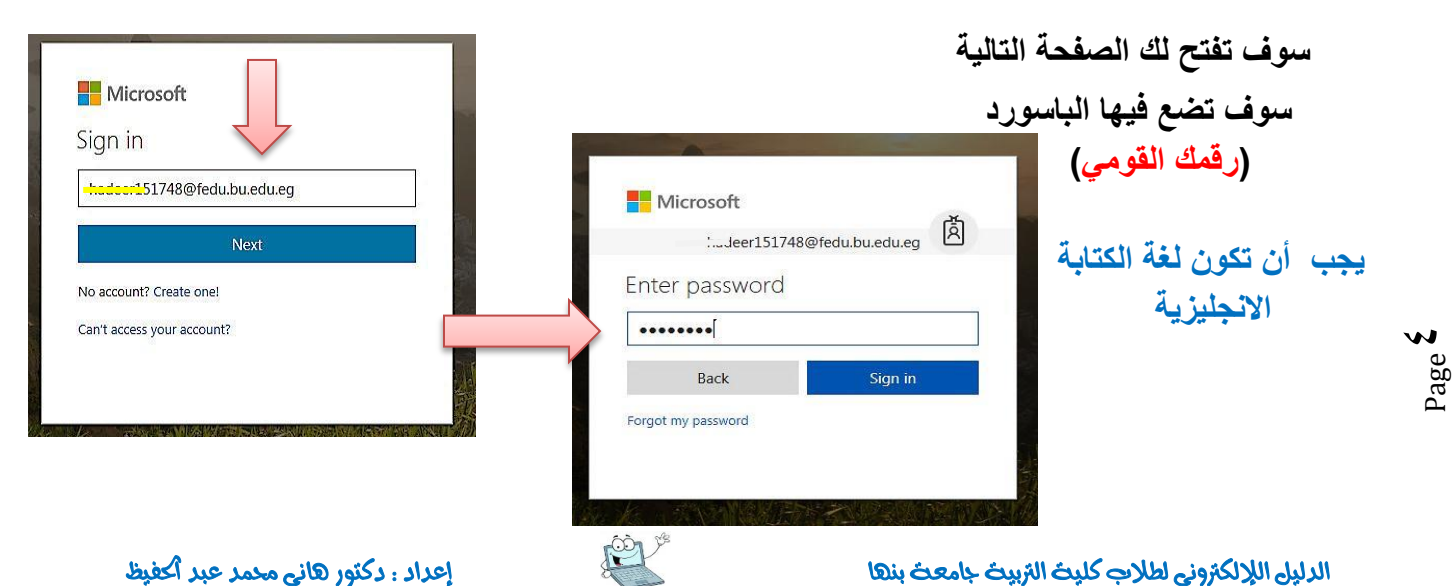

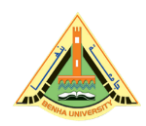

إلدليل إلإلكتروني لطلاب كلية التربية- ج بنها

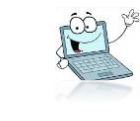

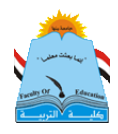

لو كنت طلبت عمل ريست لإيميلك من وحدة تكنولوجيا الملعومات بالكلية، سيكون لديك باسورد مختلف عن الرقم القومي. لهذا سوف تظهر لك الصفحة التالية وفيها سوف تضع نفس الباسورد في المستطيل الأول ثم تضع باسوورد جديد من اختيارك في المستطيلين الأخرين:

| <b>Current password Current password Current pa</b>                                                                                                    |
|----------------------------------------------------------------------------------------------------|
| الخطوة الأخيرة مهمة جدا لا تتخطاها .<br>بعد الانتهاء من هذه المرحلة ستظر لك صفحة مهمة جدا لا تتعجل وتتخطاها ، فمن خلالها ستربط إيميلك<br>الجامعي برقم موبايلك . وأى إيميل أخر لديك،اله (gmail) الذي على موبايلك ، وحل ٣ أسئلة للآمان.<br>فبهذه الخطوة يمكنك تأمين إيميلك و استعادة الباسورد في حالة فقدها أو نسيانها لأي سبب.                                                                                                    |
| لعدم فقدان إيميلك واسترجاعه عند فقد الباسورد<br>don't lose access to your account!                                                                                                    |
| It make sure you can reset your password, we need to collect some into so we can verify who you are. We won't use this to spam you - just to keep your account more secure. You'll need to set up at least 1 of the options below.     It make sure you'll need to set up at least 1 of the options below.     It make sure you'll need to set up at least 1 of the options below.     It make sure you'll need to set up at least 1 of the options below.     It make sure you'll need to set up at least 1 of the options below.     It make sure you'll need to set up at least 1 of the options below.     It make sure you'll need to set up at least 1 of the options below.     It make sure you'll need to set up at least 1 of the options below.     It make sure you'll need to set up at least 1 of the options below.     It make sure you'll need to set up at least 1 of the options below.     It make sure you'll need to set up now     It make sure you'll need to set up now     It make sure you'll need to set up now     It make sure you'll need to set up now     It make sure you'll need to set up now     It make sure you'll need to set up now     It make sure you'll need to set up now     It make sure you'll need to set up now     It make sure you'll need to set up now     It make sure you'll need to set up need to set up need to set up need to set up need to set up need to set up need to set up need to set up need to set up need to set up need to |
| عندما تضع رقم تليفونك أو إيميلك الأخر سوف يرسل لك رسالة على التليفون وعلى الايميل<br>لاستكمال عملية الربط                                                                                                    |

Page O

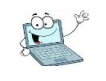

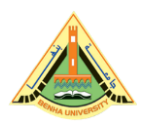

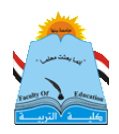

#### بعد الانتهاء تكون بذلك قمت بتشغيل إيميلك وستظهر لك الصفحة الرئيسة لإيميلك كما بالصورة، تظهر فيها البرامج على <mark>جانب</mark> الصفحة لو كنت تستخدم <mark>حاسب آلي،</mark> وتظهر <del>بأعلى</del> الصفحة لو كنت تستخدم <mark>الموبايل</mark>.

|   | Good morning                                                                             | loha 🗸                                |                                            | Install Office 🗸             |  |  |
|---|------------------------------------------------------------------------------------------|---------------------------------------|--------------------------------------------|------------------------------|--|--|
| Ð | dood morning, d                                                                          | опа                                   |                                            |                              |  |  |
|   | Recent Pinned Sha                                                                        | red with me Discover                  | 1                                          |                              |  |  |
|   |                                                                                          | ى مىشىغدىهما                          | عائمه التطبيقات ال                         |                              |  |  |
|   |                                                                                          |                                       | <b>1</b>                                   |                              |  |  |
| - |                                                                                          | a 🖉                                   |                                            |                              |  |  |
|   | - Outlook                                                                                |                                       |                                            |                              |  |  |
|   |                                                                                          | No recent online                      | Office documents                           |                              |  |  |
|   | Share and collaborate with others. To get started, create a new document or drag it here |                                       |                                            |                              |  |  |
|   |                                                                                          | to uploa                              | and open.                                  |                              |  |  |
|   |                                                                                          |                                       | lew                                        |                              |  |  |
|   |                                                                                          |                                       |                                            |                              |  |  |
|   | leam                                                                                     | مة هذا لو كنت تستخدم حاسوب أو لاب توب | ، ستقوم بفتح الايميل وسوف تظهر لك هذه الصف | بعد الانتهاء من تأمين إيميلك |  |  |
|   | SharePoint                                                                               |                                       | ات بالاعلى في حالة استخدامك للموبايل       | وسوف تظهر ايقونات التطبية    |  |  |
|   | Frequent sites                                                                           |                                       |                                            |                              |  |  |
|   | Trequent sites                                                                           |                                       |                                            |                              |  |  |
|   | _                                                                                        |                                       |                                            | _                            |  |  |
|   |                                                                                          |                                       |                                            |                              |  |  |

من خلال هذه الصفحة يمكنك تحميل أحدث إصدرات برامج الأوفيس من شركة ميكروسوفت.

ومن خلال أيقونة Outlook ستستقبل الرسائل أو ترسلها.

Page 7

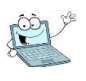

الدليل الإلكتروني لطلاب كلية التربية- ج بنها

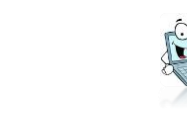

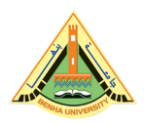

# فى حالة أنك تخطيت خطوة تأمين إيميلك الجامعي ، وتريد تأمينه من داخل الإيميل

اتبع الخطوات كما بالصور

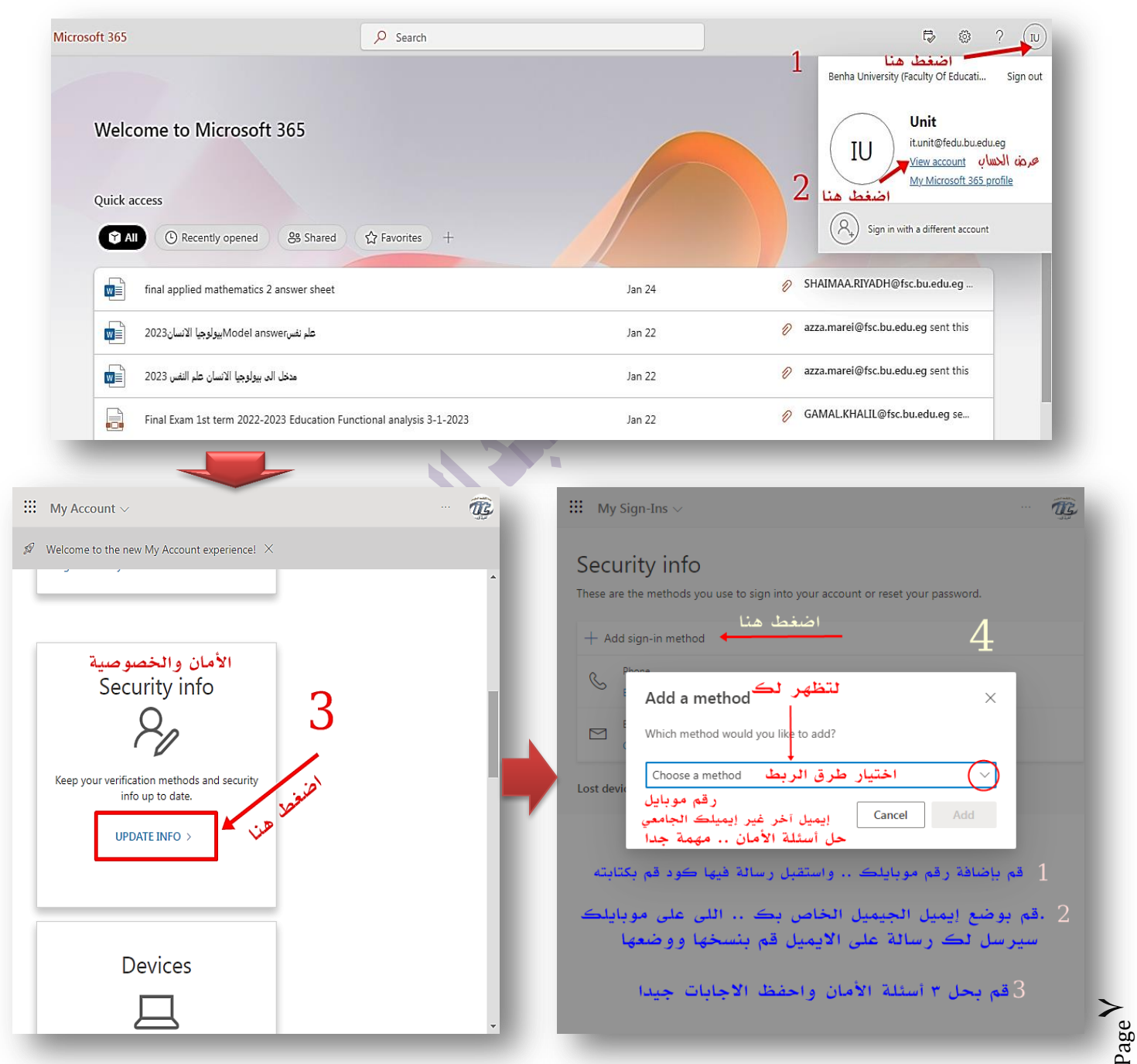

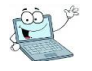

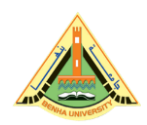

الدليل الإلكتروني لطلاب كلية التربية- ج بنها

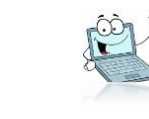

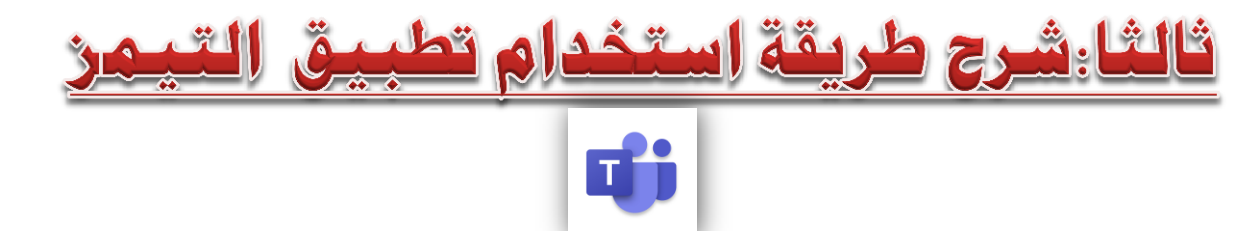

تطبيق الـ Teams هو أحد التطبيقات التي تستخدم لعمل محاضرات لايف مع الطلاب

ولإستخدام التطبيق بكل بسهولة اتبع الخطوات الآتية:

الخطوة الأولى

ن خلال إيميلك إلجامعي وليس من التطبيق مباشرة على تشفعلة فتح إيميلك كما وضحت سابقا. الموبايل .. فعليك أولا \_\_\_\_\_ الخطوة الثانية

ابحث في التطبيقات الموجودة بالإيميل عن تطبيق التيمز، ثم اضغط عليه،

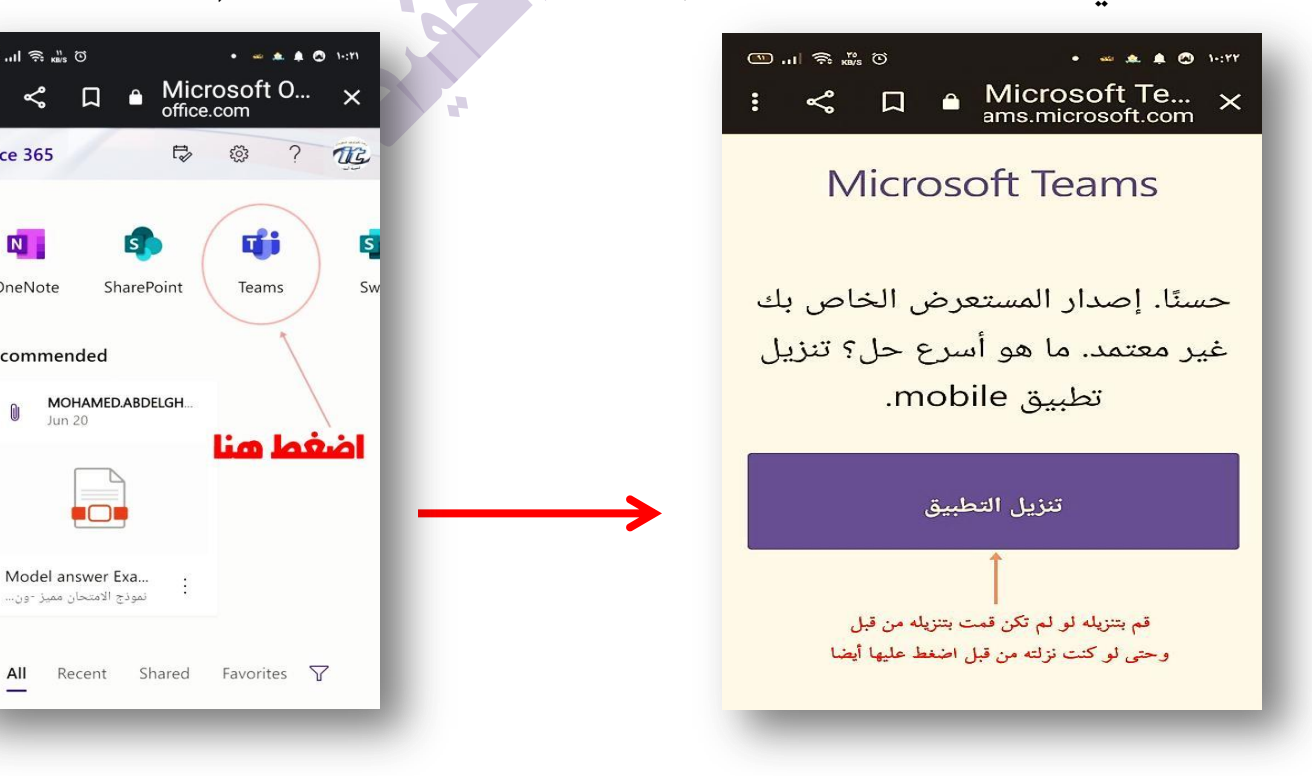

الدليل اللإلكتروني لطلاب كليت التربيت جامعت بنها

<sup>∂age</sup>∧

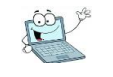

💷 ...l 奈 🖏 🛈

Office 365

N

OneNote

All

Recommended

Jun 20

~ П

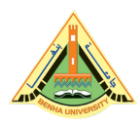

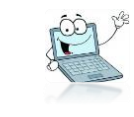

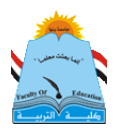

ملحوظة: سيطلب منك تنزيل التطبيق اضغط تنزيل حتى لو كنت نزلته على الموبايل أو الحاسوب، لو لم يكن محملا سيقوم بالتحميل، لو كنت حملته من قبل ستظهر كلمة فتح open

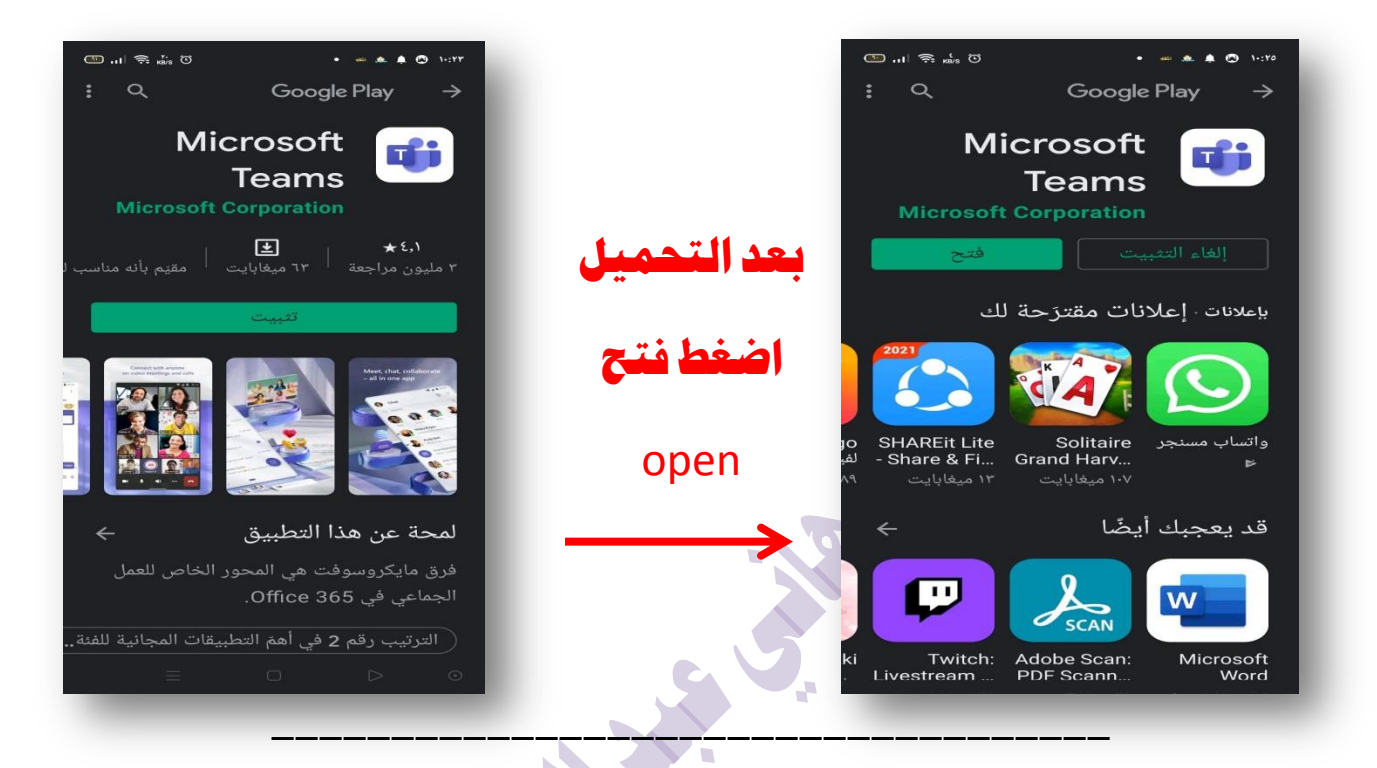

# الخطوة الثالثة

ستظهر لك صفحة يطلب فيها وضع إيميلك الجامعي ، أكتبه وضع كلمة المرور الخاصة به. وقد لا تظهر لك تلك الصفحة ويدخل مباشرة ، وتبدأ الاستخدام

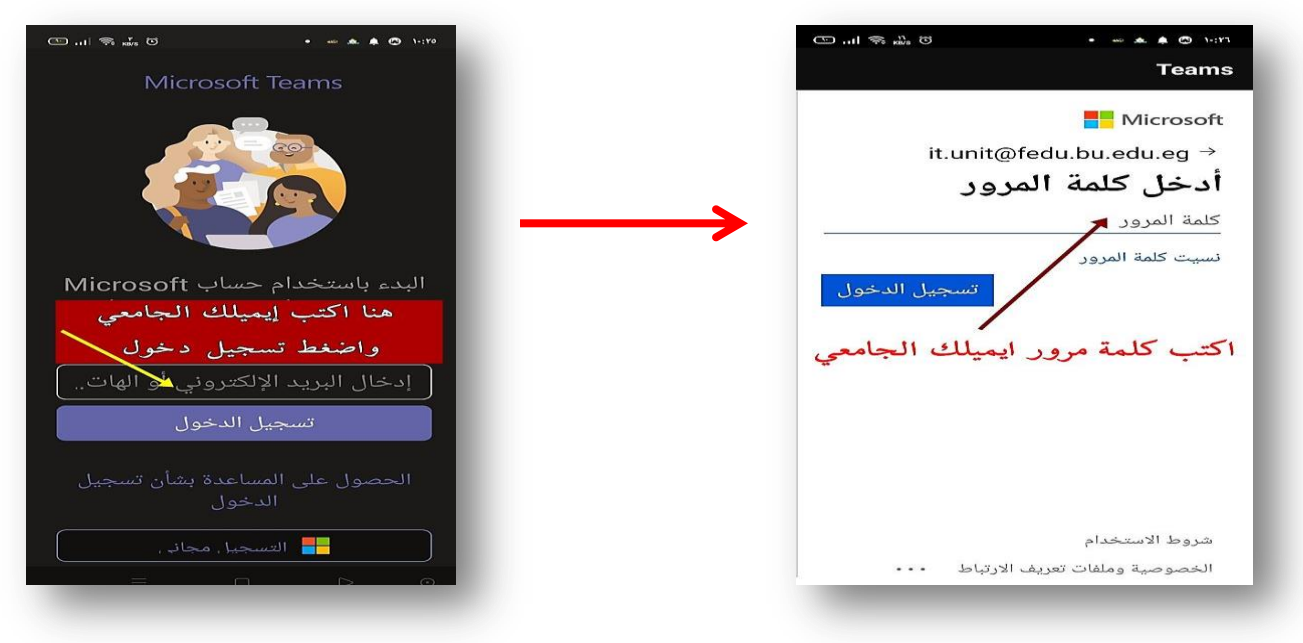

Page 9

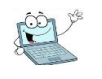

إعداد : دكتور هاني محمد عبد أكفيظ

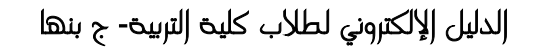

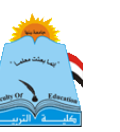

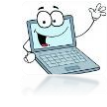

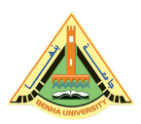

## الخطوة الرابعة والأخيرة

ستظهر لك تلك الصفحات، الصورة الأولى وهى تؤكد لك أنك على تطبيق التيمز، ويعرفك إمكاناته، اضغط على التالي، وبوصولك للصفحة الثانية تكون قد انتهيت من تشغيل التطبيق على موبايلك أو حاسوبك، وأصبحت مستعدا لاستقبال روابط المحاضرات. بالتوفيق

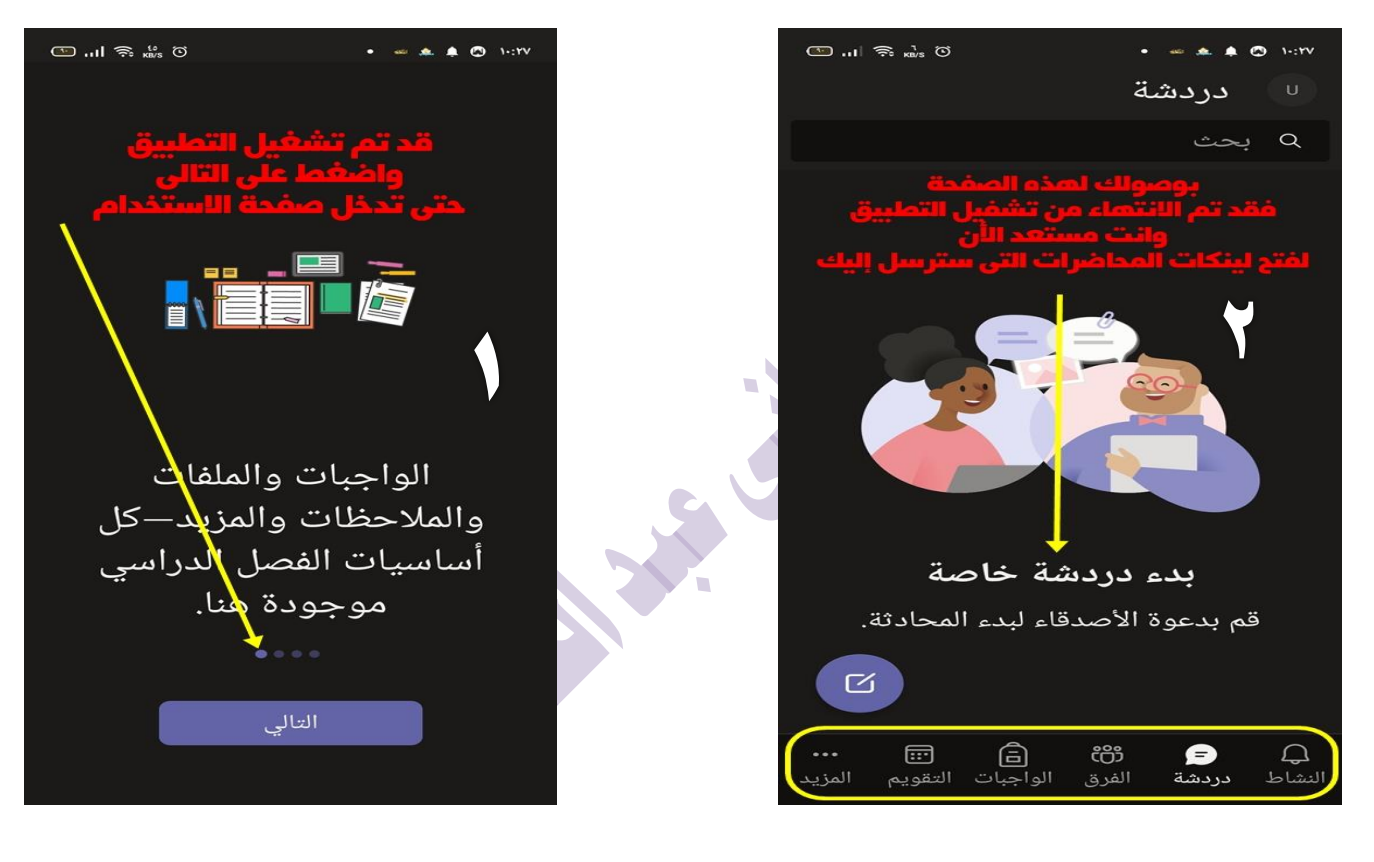

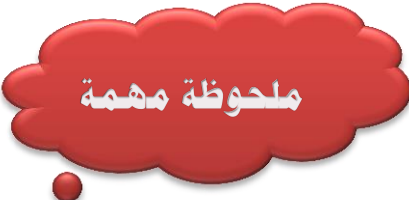

قد لا تفتح معك الصفحة الأخيرة، أو قد لا تستطيع فتح رابط المحاضرة. من أحد أهم الأسباب التى تمنع ذلك، هو أن ذاكرة موبايلك تكون مملؤة فيجب إفر

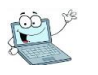

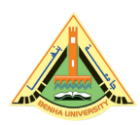

إلدليل إلإلكتروني لطلاب كلية التربية- ج بنها

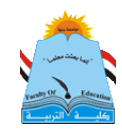

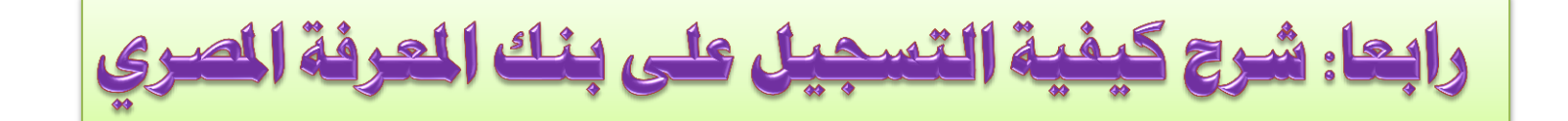

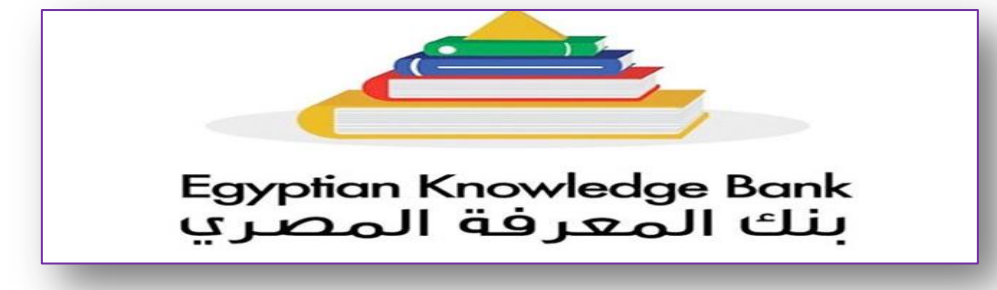

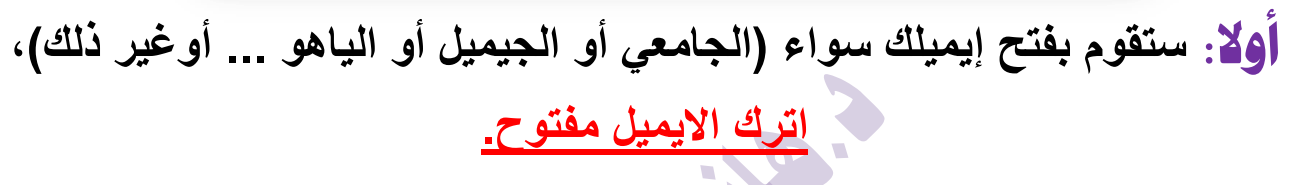

# ثانيا: تعود لصفحة Google وتكتب ekb.eg ستظهر ekb.eg ادخل علي الموقع

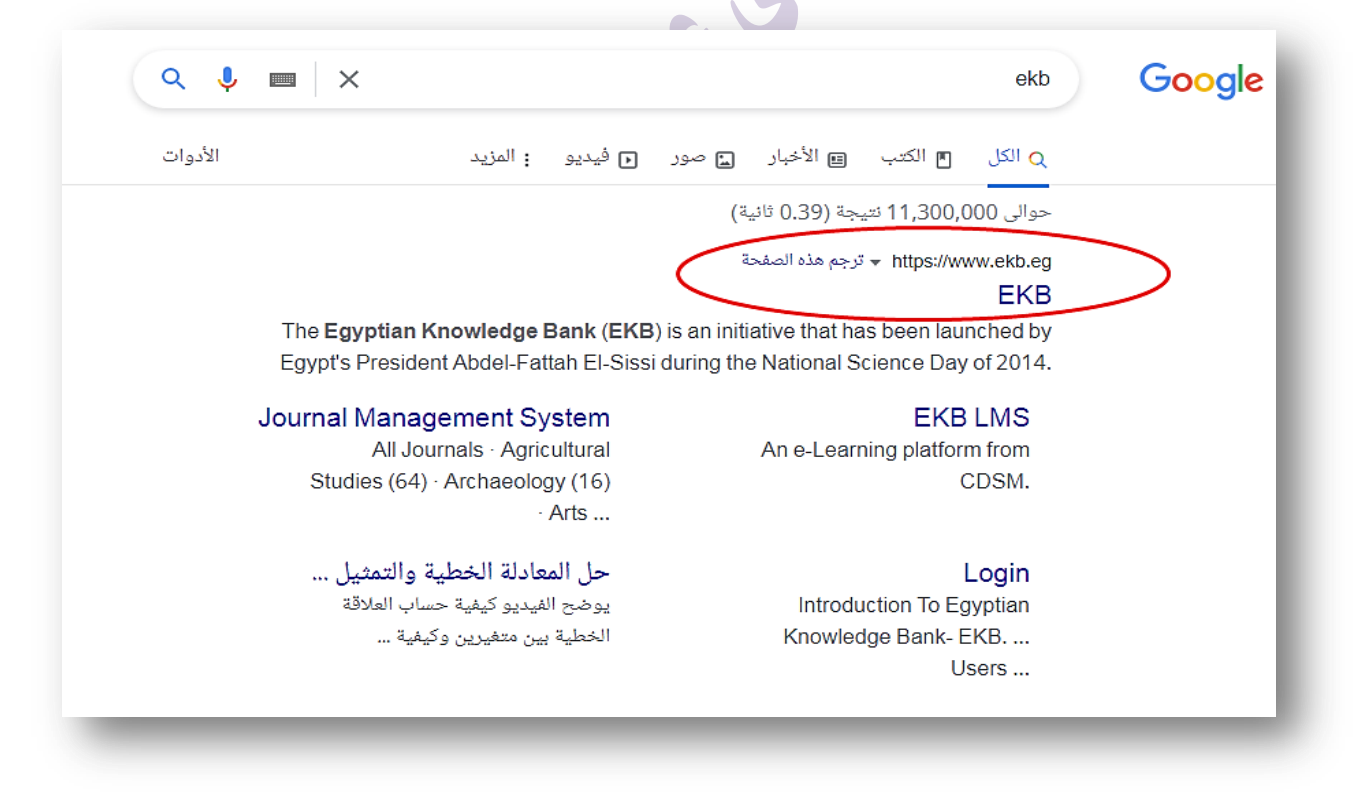

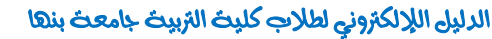

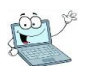

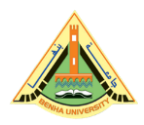

الدليل إلإلكتروني لطلاب كلية التربية- ج بنها

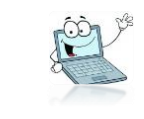

# اضغط على كلمة (سجل) Register وليس (تسجيل دخول) Sing in

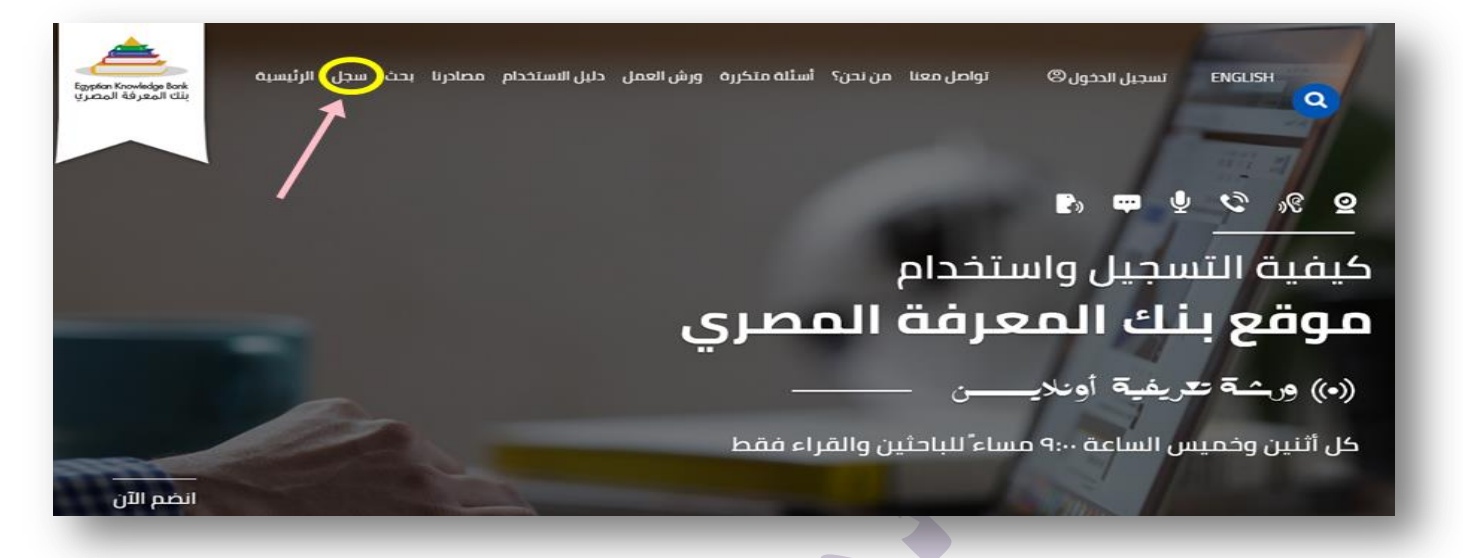

فالنا: قم بإختيار الفئة التي ستنشىء فيها الحساب (قراء أو باحثين .. غير ذلك)، في حالة استخدام إيميل غير الإيميل الجامعي سضطر لإختيار فئة (القراء أو المعلمين)، أما في حالة استخدامك للايميل الجامعى ستختار فئة (الباحثين) كما بالصورة.

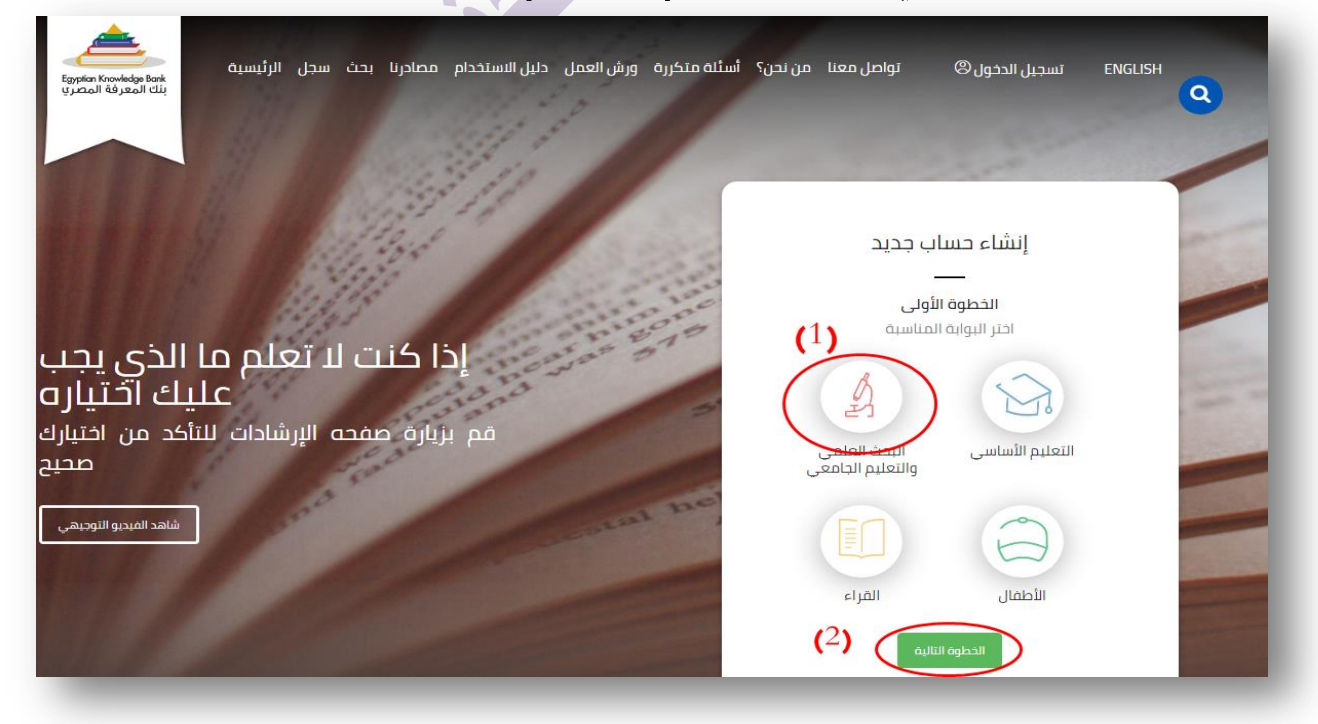

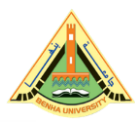

الدليل إلإلكتروني لطلاب كلية التربية- ج بنها

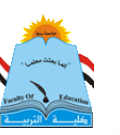

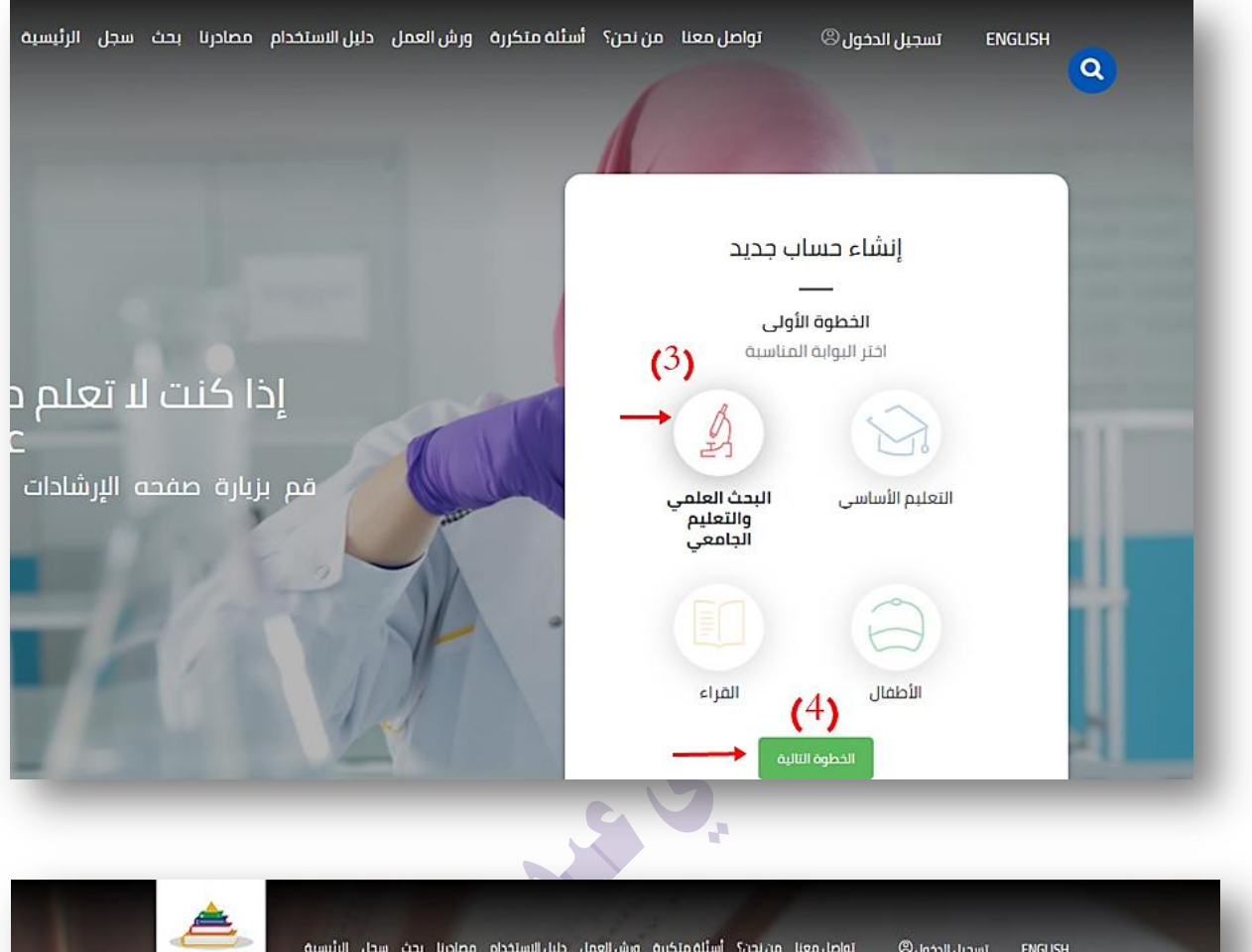

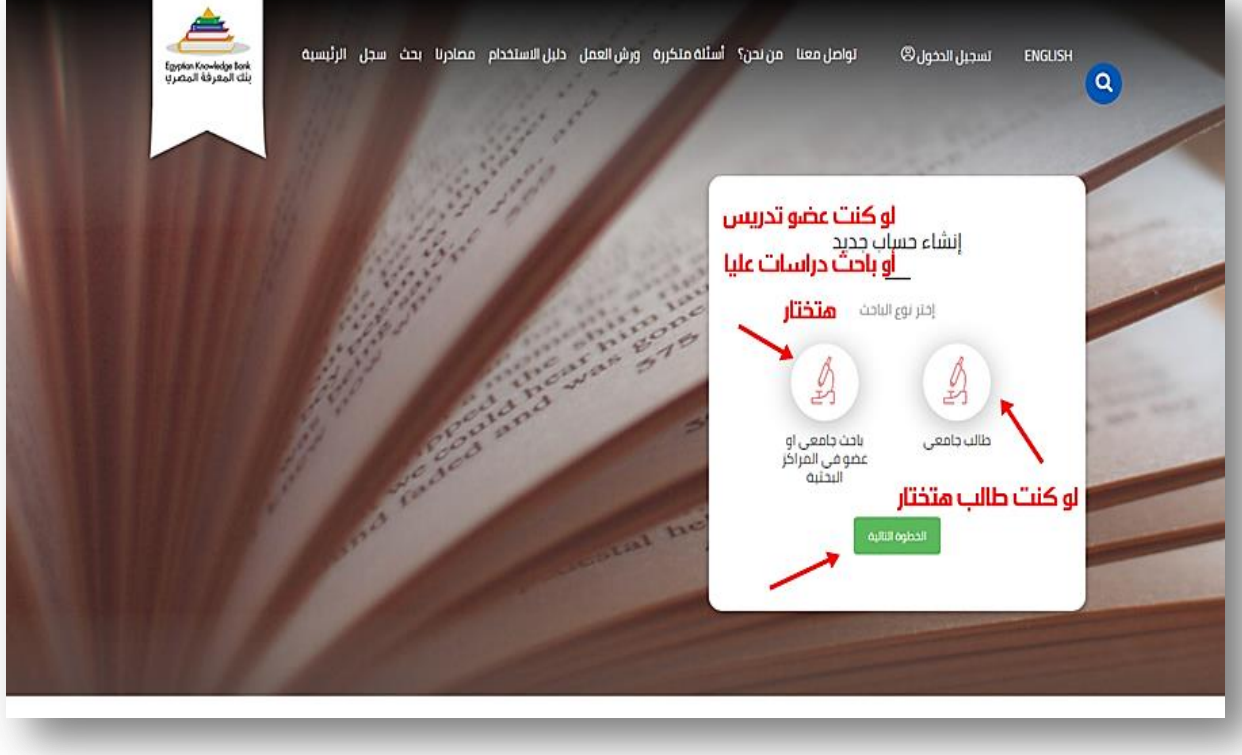

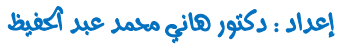

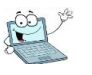

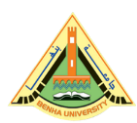

إلدليل إلإلكتروني لطلاب كلية التربية- ج بنها

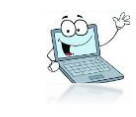

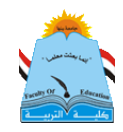

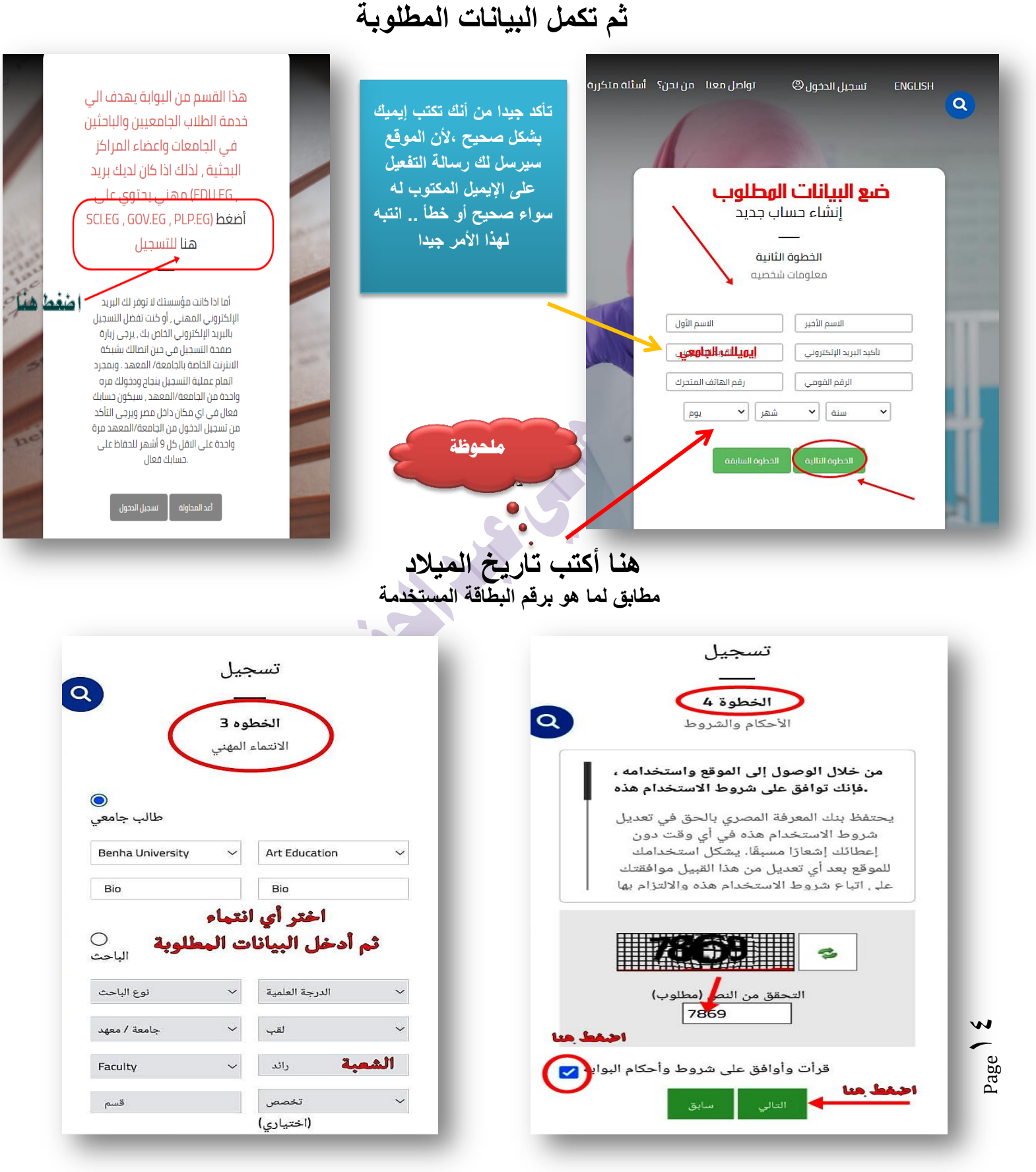

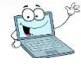

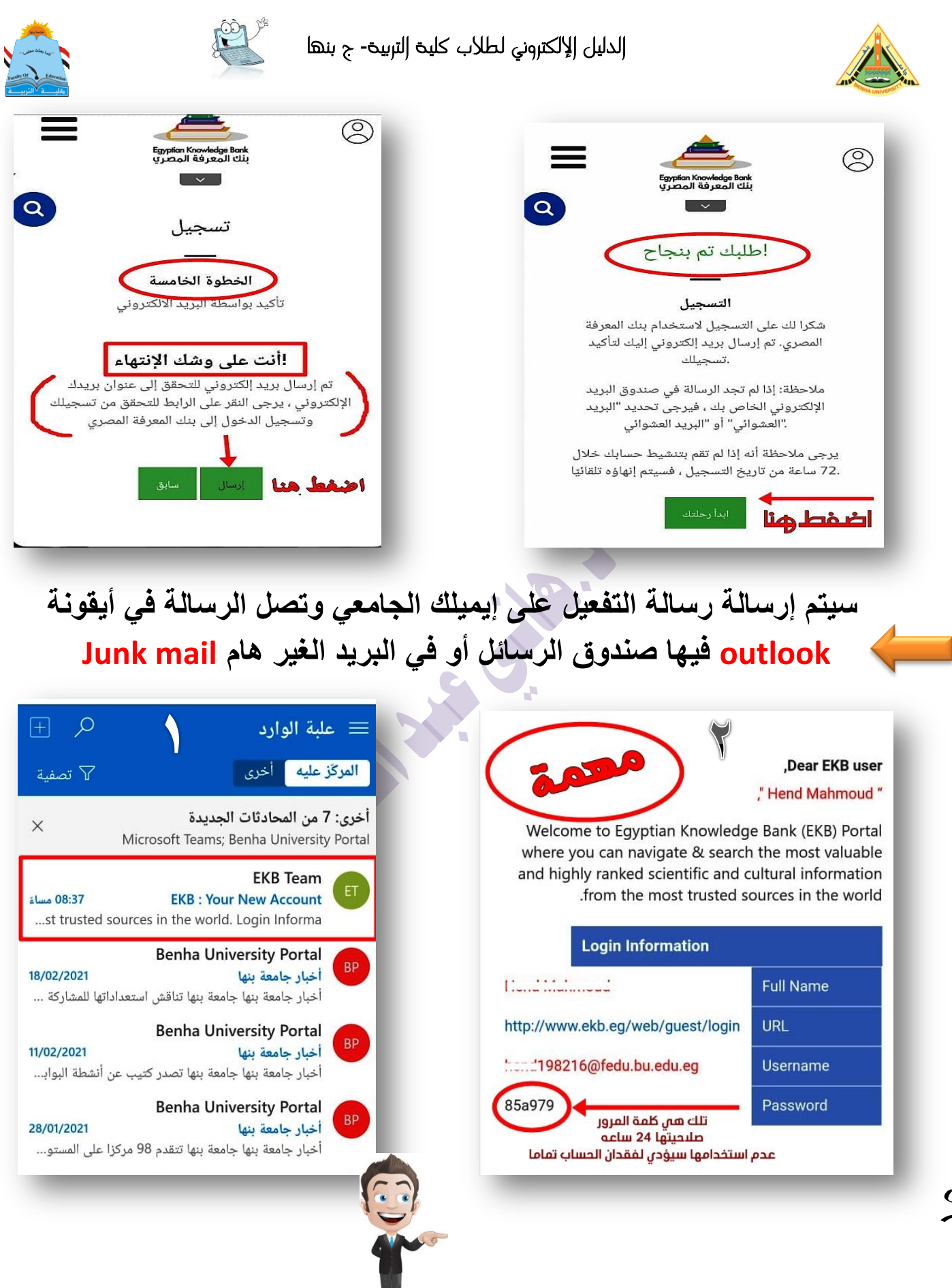

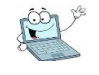

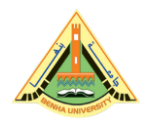

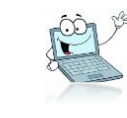

EKB Team

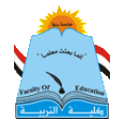

تنبيه مهمة جد

لو لم تستخدم الباسورد المرسلة خلال ٢٤ ساعة لن تتمكن من دخول بنك المعرفة، بل ستضطر لاستخدام إيميل أخر ورقم بطاقة أخرى

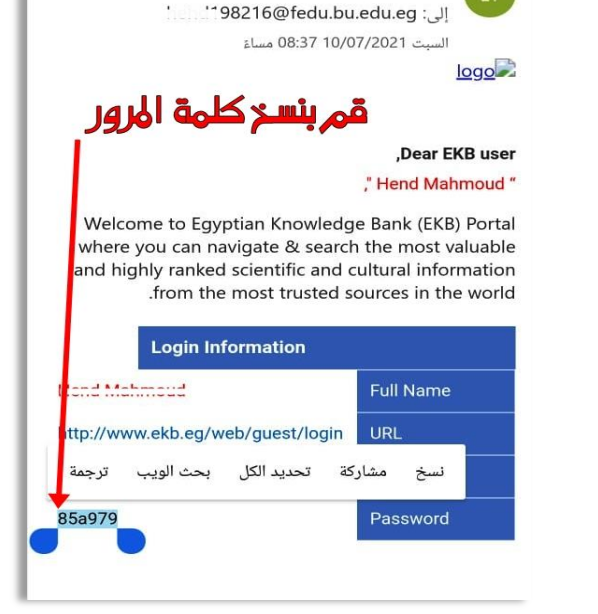

قم بنسخ كلمة المرور المرسلة

ثم ارجع لصفحة البنك، وقم بع <u>تسجيل دخول</u> وليس <u>سجل</u>

وضع إيميلك الجامعى، وكلمة المرور سيطلب منك وضع كلمة مرور جديدة ضع كلمة لا تنساها، كرقم موبايل أو الرقمي القومى و غيرذلك

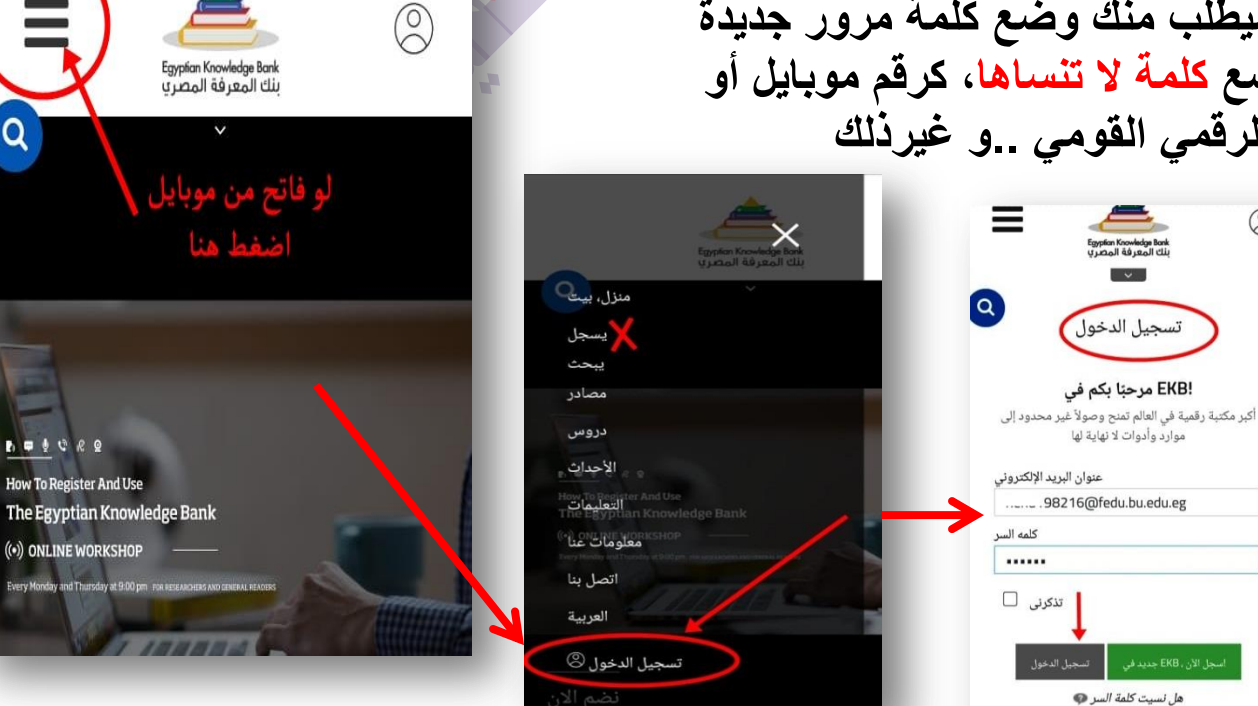

P

Page 1

0

0 0 0 0 0 0

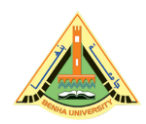

الدليل الإلكتروني لطلاب كلية التربية- ج بنها

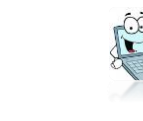

بذلك تكون انتهيت من إنشاء حساب على بنك المعرفة وأصحبت جاهزاً لعمل أبحاثك ، اختار القائمة المشار إليها في الصورة واختار (مصادر Sources) واختر منها لغة المصارد التي تريد البحث فيها ..

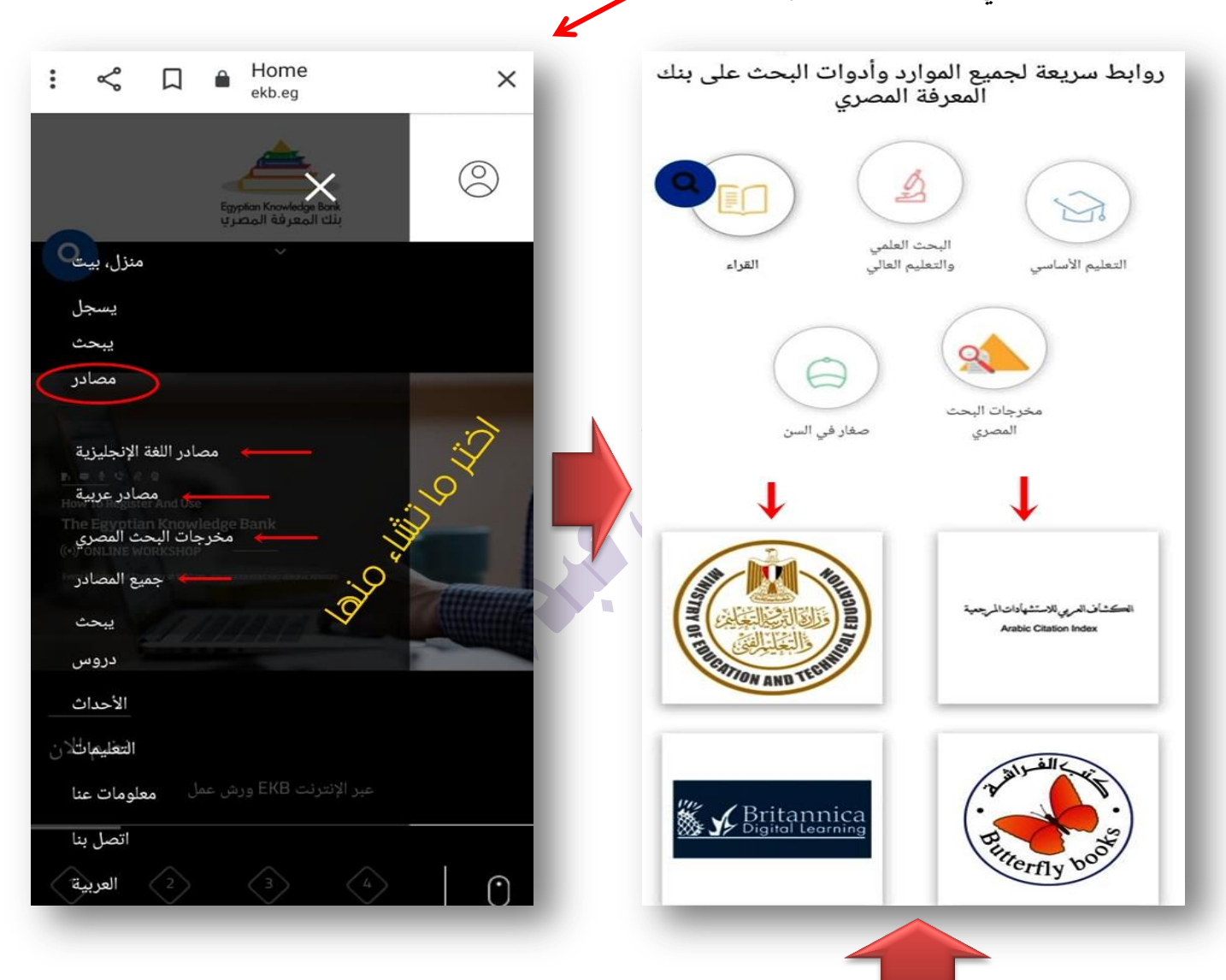

وبداخلها ستظهر لك صفحة بها روابط للمواقع والمكتبات والمجلات البحثية اختر منها ما تشاء وادخل واختار مجال الدراسات التى تريد البحث فيها ثم بعمل بحثك... بالتوفيق

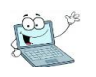

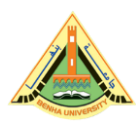

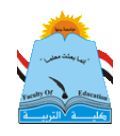

Æ

خامسا: كيفية استعادة إيميلك الجامعي أو حسابك على بنك المعرفة في حالة نسيان كلمة المرور

الحل بسيط جدا.

أولا: بالنسبة لحالة الإيميل (البريد) الجامعي، أنت أثناء عملية تشغيله الأولى من المفترض أنك قمت بعمل ربط لهذا الإيميل برقم موبايك وإيميل أخر لك، وأجبت على أسئلة الأمان كما هو موضح في الصفحة رقم (٦)، فلو كنت فعلت ذلك، فما عليك سوى عمل تسجيل دخول ومتابعة صور الشرح:

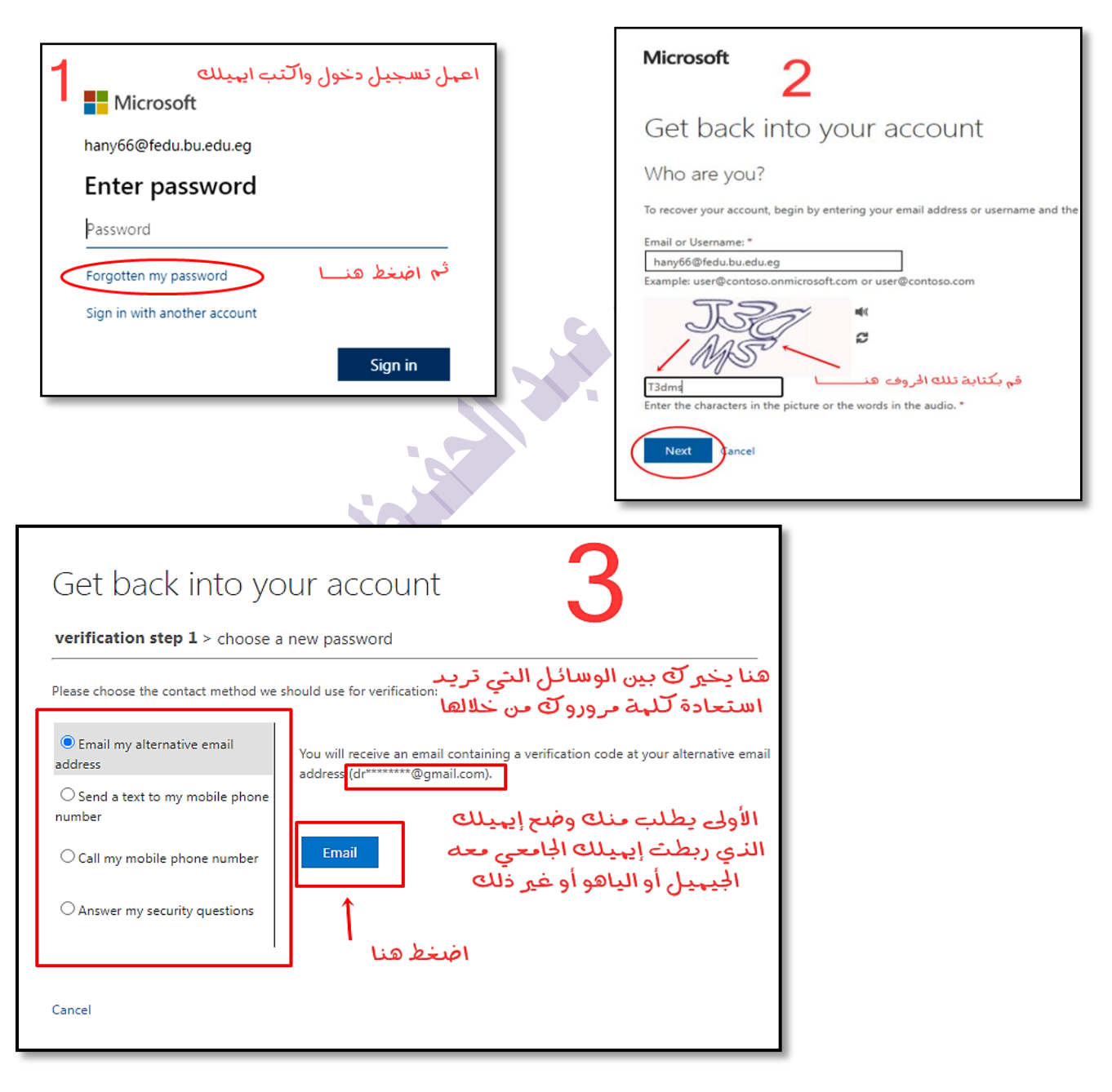

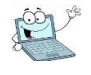

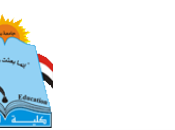

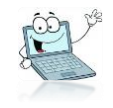

#### الدليل إلإلكتروني لطلاب كلية التربية- ج بنها

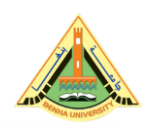

| Get back into your account 🦯                                                                                                    |       |  |  |  |  |  |
|----------------------------------------------------------------------------------------------------|-------|--|--|--|--|--|
| يظهر لك أخر رقبين من موبايلك الذي                                                                                                    |       |  |  |  |  |  |
| Verification step 1 > choose a new password                                                                                                    |       |  |  |  |  |  |
| Please choose the contact method we should use for verification:                                                                                      |       |  |  |  |  |  |
| Email my alternative email In order to protect your account, we need you to enter your complete mo phone number (************************************ | bile  |  |  |  |  |  |
| Send a text to my mobile phone a verification code which can be used to reset your password.                                                          | ewith |  |  |  |  |  |
| Call my mobile phone number Enter your phone number                                                                                                   |       |  |  |  |  |  |
| O Answer my security questions                                                                                                    |       |  |  |  |  |  |
| لو اخترت خيار الهوبايل                                                                                                    |       |  |  |  |  |  |
| الليطلبة منك وطلع رقبه                                                                                                    |       |  |  |  |  |  |
| Cancel                                                                                                    |       |  |  |  |  |  |
| Carcer                                                                                                    |       |  |  |  |  |  |
|                                                                                                    |       |  |  |  |  |  |
| Get back into your account                                                                                                    | 5     |  |  |  |  |  |
| <b>verification step 1</b> > choose a new password                                                                                                    |       |  |  |  |  |  |
|                                                                                                    |       |  |  |  |  |  |
| Please choose the contact method we should use for verification:<br>يجب وضح نفس الاجابات التبح أجبتها بدون تغيي                                       | هنا   |  |  |  |  |  |
| Email my alternative email What was your childhood nickname?                                                                                          |       |  |  |  |  |  |
| address                                                                                                    |       |  |  |  |  |  |
| number What was your favourite sport in secondary school?                                                                                             |       |  |  |  |  |  |
| O Call my mobile phone number                                                                                                    |       |  |  |  |  |  |
| What was the name of your childhood hero?                                                                                                    |       |  |  |  |  |  |
| C Answer my security duestions                                                                                                    |       |  |  |  |  |  |
| $\hat{1}$                                                                                                    |       |  |  |  |  |  |
| Next <u>Contact your administrator</u>                                                                                                    |       |  |  |  |  |  |
|                                                                                                    |       |  |  |  |  |  |
| هنا خيار الاجابة على أسئلة الأمان<br>التى قهت بالاجابة                                                                                                |       |  |  |  |  |  |
| هنا خيار الاجابة على أسئلة الأمات<br>التي قهت بالاجابة<br>عليها في أول مرة فتحت فيها ايهيلك                                                           |       |  |  |  |  |  |

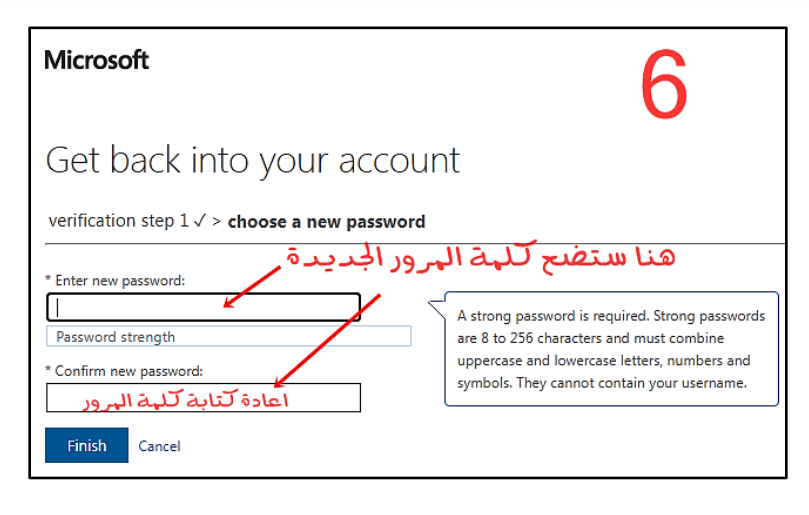

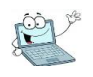

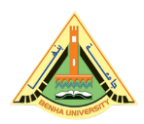

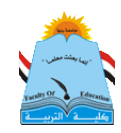

## ثانيا: بشأن استعادة كلمة مرور حسابك على بنك المعرفة قم بمتابعة الشرح بالصور

| تسجيل الدخول                                                                                                    |                                                                                                    |
|----------------------------------------------------------------------------------------------------|----------------------------------------------------------------------------------------------------|
| <b>مرحبا بك في بنك المعرفة المصري</b><br>أكبر مكتبة رقمية فى العالم تقدم موارد وأدوات لا نهاية<br>لها بشكل غير محدود | WELCOME TO THE EKB!<br>The worlds largest digital library granting unlimited<br>access to endless resources and tools |
| عنوان البريد الإلكتروني                                                                                              | اكتب بريدك الالكتروني عنوان البريد الإلكتروني                                                                         |
| هذه البيانات مطلوبة<br>كلمة المرور                                                                                   | 5964 ·                                                                                                    |
| هذه البیانات مطلوبه<br>تذکرنی 🗆                                                                                      | من النص<br>5964 (منقط هذا                                                                                             |
| اضغط هنا انشاء دساب بدید دخون<br>نسبت کلمة المروز 🐢                                                                  | أرسل كلمة السر الجديدة                                                                                                |

# ثم ادخل على إيميلك (بريدك) ستصلك الراسالة على أيقونة outlook، و أحيانا تكون موجودة في (بريد إلكتروني غير هام) Junk mail قد لا يتم إرسال الرسالة في

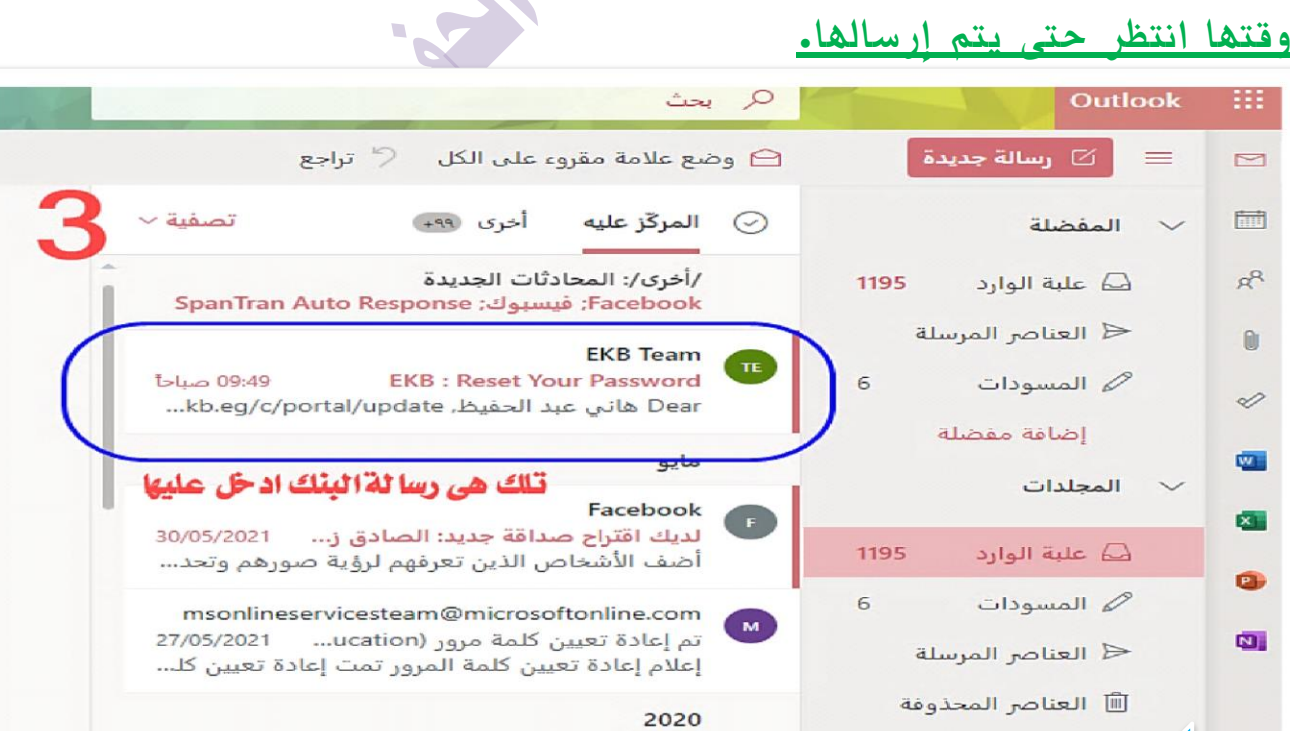

Marketing

🛇 بريد إلكتروني غ... 37

Page 🖌

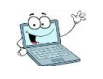

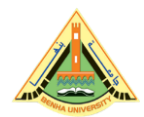

#### إلدليل إلإلكتروني لطلاب كلية إلتربية- ج بنها

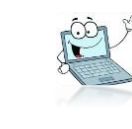

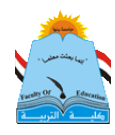

| EF EF                                                                                                    | EKB : Reset Your Passv                                 |    |
|----------------------------------------------------------------------------------------------------|--------------------------------------------------------|----|
| الترجمة من: الإنجليزية                                                                                                    | ترجمة الرسالة إلى: العربية   عدم                       | 53 |
| → <>> <>> <>> <>> <>> <>> <>> <>> <>> <>                                                                                                    | <ekbadmin@ekb.eg< td=""><td>TE</td></ekbadmin@ekb.eg<> | TE |
| han                                                                                                    | إلى: 66@fedu.bu.edu.eg                                 | -  |
|                                                                                                    | Dear هاني عبد الحفيظ,                                  |    |
| ou've recently requested to reset your EKB account password, kindly follow th<br>and paste it to your browser address bar if it's not clici. | e following link or copy<br>kable at your mail client  |    |
| nttps://www.ekb.eg/c/portal/update_password?p_l_id=15301&ticketKey=8753                                                                      | ec05-5e62-6c17-a79c-<br>0c4d80bdddd9                   |    |
| هذا هوالليتك المرسل لك لتدخل من خلاله لتغير كلمة المرور                                                                                      | ,Sincerely                                             | _  |
| وهو هنا غير نشط لذا سنقوم يتظليلة كما في الصورة التالية                                                                                      | ekbadmin@ekb.eg                                        |    |
|                                                                                                    | http://www.ekb.eg                                      |    |

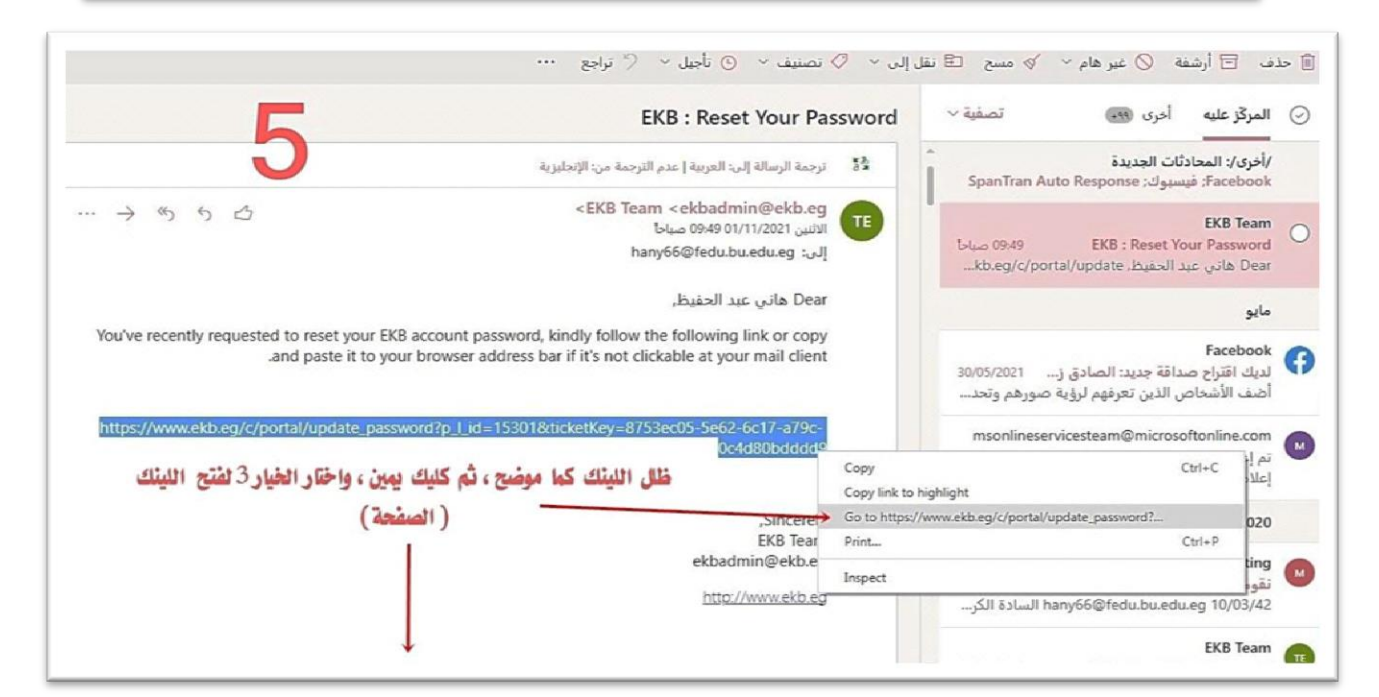

| , فضلك أدخل كلمة مرور جديدة | ء و                 |                            |
|-----------------------------|---------------------|----------------------------|
| أحصل على كلمة المرور        |                     | هنا ستضع الباسورد الجد يدة |
| Password                    | 35645641311313      |                            |
| Confirm Password            | أعد كنا بة الباسورد |                            |

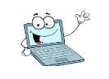

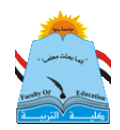

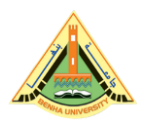

سائسا ، تعليمات مهمة بشأن الإيميل @ الجامعي لجميع طلاب الكلية

كما ذكرت سابقا أن الإيميل الجامعي للطالب هو بمثابة عنوانه في العالم الإفتراضي، كعنوان محل إقامتك في العالم الواقعي، وبالتالي يتم مراسلة الطالب عليه، و يستعمله الطالب في التعامل مع أي موقع يريد الإشتراك عليه (كبنك المعرفة – أو أى موقع بحثي يطلب بريد موثق).

ويتميز الإيميل الجامعي عن بقية الإيميلات الأخرى مثل (الجيميل – الياهو- الهوت ميل.. وغيرهم) أنه إيميل حكومي موثق ومعترف به، يمكن مراسلة أى جامعة أو سفارة و أى موقع بحثي معتمد من خلاله.

ونظرا للظروف الراهنة فأصبح اللجوء للتعلم عن بُعد ضرورة ملحة على الجميع، وإن كنا قد تأخرنا كثيرا عن مواكبة العصر في هذا الشأن، ولهذا فإن من الأهمية بمكان أن يحافظ الطالب الجامعي على هذا الإيميل، ولهذا سننبه على جميع الطلاب وخاصة طلاب الفرقة الأولى بالآتي:

إيميلك الجامعي صار مستخدما في أمور كثيرة متعلقة بدراستك الجامعية لذا يجب أن تحافظ عليه طيلة دراستك بالكلية، فلا يليق بطالب جامعة وفي كلية التربية أن ينسى أشياء مهمة كالايميل الجامعى.

— عزيزي الطالب <u>لا تحتفظ بإيمي</u>لاتك وباسورداتك <u>على موبايلك فقط</u>، أو في ورقة مهملة، <u>يجب</u> <u>حفظهم في نوت ورقي بالمنزل</u>، حتى يمكنك إسترجاعهم في حالة فقدك للموبايل، أو تلفه، ووحدة تكنولوجيا المعلومات غير مسئولة عن الحفاظ علي إيميلك وباسوردك، وفي حالة فقده سيتحمل الطالب عواقب ذلك.

ولكن الوحدة تقدم الدعم الفني للطالب في حالة وجود مشكلات فنية، كأن يرفض الموقع دخولك تماما، بالايميل أو الباسورد، لذلك يوجد جروب على الواتساب يقوم بمساعدة الطالب في عمل ريست لللإيميل، وإن لم تنجح الطريقة عليه التوجه لوحدة تكنولوجيا المعلومات.

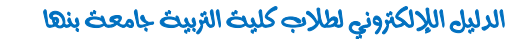

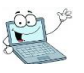

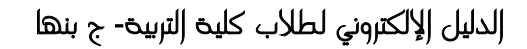

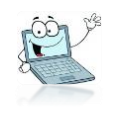

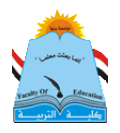

جاول أن تستخدم إيميلك الجامعي في مراسلة أساتذتك أو زملائك لتعتاد على إستخدامه .

حزيزي الطالب لاحظت أن الكثير منكم يخلط بين الايميل الجامعى وتطبيقات أخرى مثل ( تطبيق التيمز – الزوم– المنصة التعليمية) تلك برامج إلكترونية ومواقع لها استخدامات مختلفة تماما عن الايميل، لكن الرابط بينها وبتن الإيميل أننا نستعين بالإيميل في إستعمالها، ولكنها ليست هى الايميل الجامعى.

مثلا أنت تستخدم إيميلك الجامعي للدخول على محاضرات على تطبيق التيمز ليتأكد الدكتور بأنك طالب بالجامعة والكلية، وكذلك دخولك على المنصة التعليمية تستخدم إيميلك الجامعي كمستخدم لأن المنصة أنشئت لطلاب الجامعة، فيتم الدخول بالإيميل الجامعى فقط.

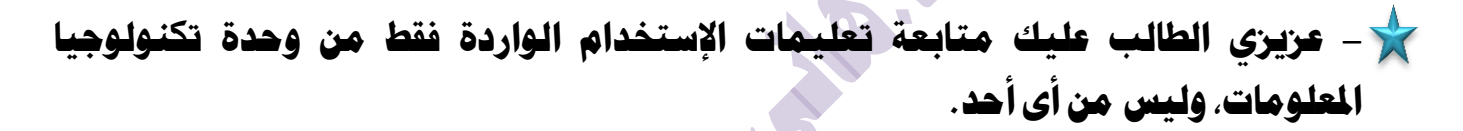

– عزيزي الطالب كن إيجابيا ومتعاونا اعلم بأن أعداد الطلاب بالكلية أكثر من ١٠٠٠٠ تقريبا بمرحلتي (بالبكالوريوس والدراسات العليا)، و العاملين بوحدة تكنولوجيا المعلومات بالكلية لا يمكنهم الرد على كافة الإستفسارات بشكل سريع ويرضي الجميع، فضلا عن أعمال أخرى كثيرة تقوم بها الوحدة بالكلية.. لذا كن متعاونا واتبع التعليمات.

حزيزي طالب كلية التربية، لا يصح في حقك أن تبخل على زميلك بمعلومة، أو تمتنع عن مساعدته، فتلك من الأخلاق الحسنة التي يجب أن يتمتع بها الطالب الجامعي المثقف، فضلا عن طالب كلية التربية المنوط به ترسيخ القيم الأخلاقيه كخلق التعاون والإيثار والأمانة، والصدق.. ساعد أخيك اليوم ستجد من يساعدك في الغد، والعكس بالعكس صحيح..

نمنېاني الحمر دوام النوڼېق والنباح د/ هانې محمد عبد الحنيط

Page TT

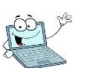